## Gateshead Health NHS Foundation Trust - FIT Order Temporary Printing Guide for Primary Care

As you are aware, Gateshead Health NHS Foundation Trust will commence delivery of the new symptomatic FIT service for NHS Shropshire Telford & Wrekin from Monday 3<sup>rd</sup> April 2023.

We are utilising your existing TQuest stationery to print the FIT ICE orders and we are currently working with NHS Midlands & Lancashire CSU to provide the functionality to output the FIT ICE orders directly to your existing A4 printers, in the same way as you do with TQuest. <u>Unfortunately, this will not be in place at go live and we have put in place a temporary solution to enable you to print your orders.</u>

Once you have raised your order within ICE and have selected 'Accept Request' you will be presented with a print dialogue box. In order to print the FIT request onto the stationery there are two options that can be adopted from this point:

## Option 1

- 1. Place a blank blood form in the default (plain paper) tray of your printer
- 2. Select the correct printer from the list presented within the dialogue box then click on 'Print'

| Select Printer                                                                                                    |                             | 4                                      |
|----------------------------------------------------------------------------------------------------|-----------------------------|----------------------------------------|
| Brother HL-L5100DN series (redirected 10<br>Brother MFC-L8690CDW series (redirected<br>ECOSYS P2040dn (redirected 104) | Microsoft<br>104) Microsoft | Print to PDF (re<br>XPS Document<br>or |
|                                                                                                    |                             | •                                      |
| Status: Ready<br>Location:<br>Comment:                                                                                 | Print to file               | Preferences                            |
| Page Range<br>• All                                                                                                    | Number of copies:           | 1 🕂                                    |
| C Selection C Current Page                                                                                             | Collate   1 1 2 3           |                                        |
| Enter either a single page number or a single                                                                          |                             |                                        |

## Option 2

- 1. Select the correct printer from the list presented as previously
- 2. Select the 'preferences' option

3. A second dialogue box will be displayed detailing the configuration of the printer, on this window there should be an option allowing you to select the paper source.

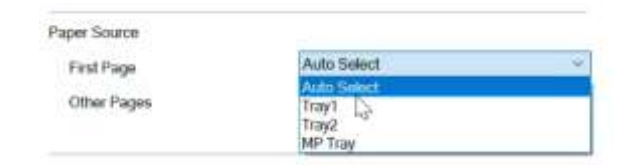

- 4. From the drop down box you need to change this to match the paper tray where you currently have the blood form stationery situated, then select 'OK'.
- 5. Select 'Print' on the printer dialogue and the FIT order should print from the correct tray.